## 完成図

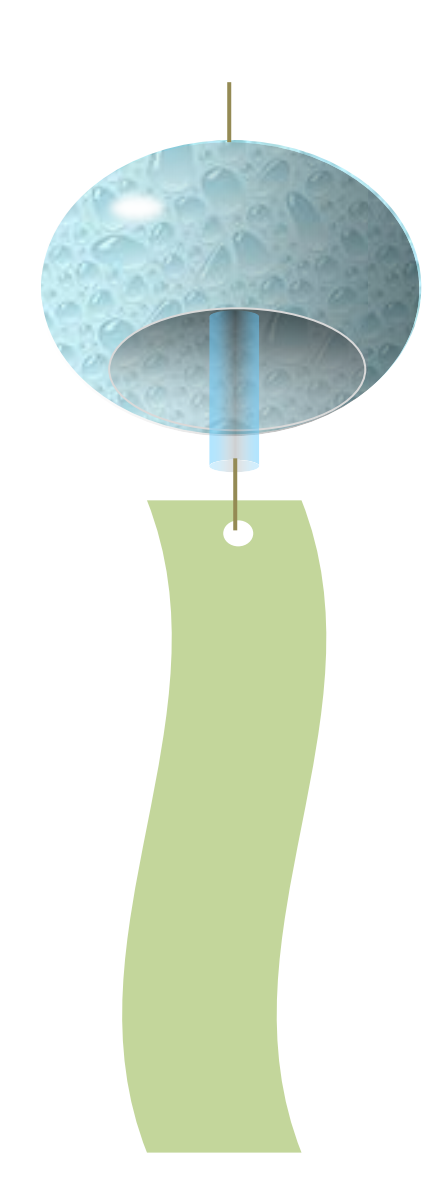

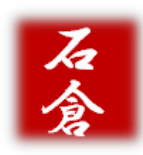

### 風鈴を描こう

平成 29 年 11 月 11 日

M-Ishikura

「挿入」タブ
「図形」「円/楕円」 適当な大きさに

②「描画ツール」の「書式」タブ 「図形の塗りつぶし」の「テクスチャ」で 「しずく」を選ぶ 「図形の枠線」で「線なし」

③「しずく」の図を選び Ctrl+D で同じものを 1 つ作る(陰になる図)

コピーした図を右クリック 「図形の書式設定」を表示する

④「塗りつぶし」〈グラデーション〉を設定
種類:線形
方向:右方向
角度:0°

分岐点 2/2

#### 分岐点 1/2 色 赤:255

| 色  | 赤:255         | 色 赤:O   |
|----|---------------|---------|
|    | 緑:255         | 緑:O     |
|    | 青:255         | 青:0     |
| 位置 | 置:0%          | 位置:100% |
| 明る | るさ:0%         | 明るさ:0%  |
| 透  | <b>過性:80%</b> | 透過性:50% |

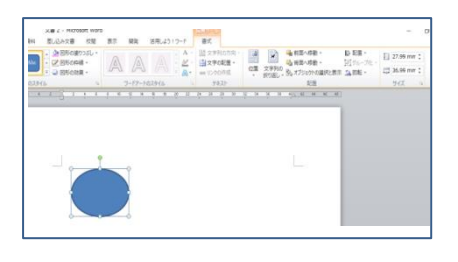

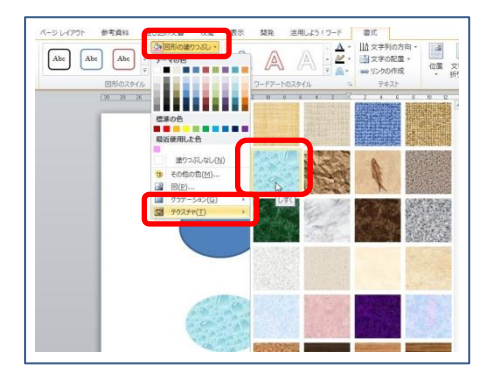

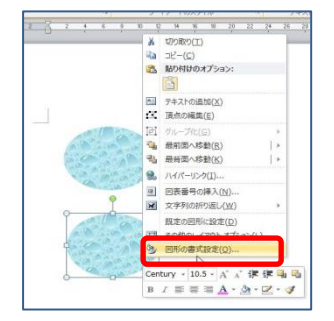

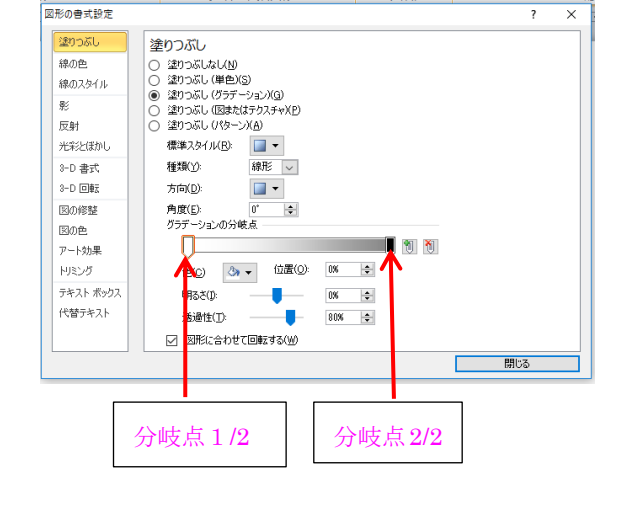

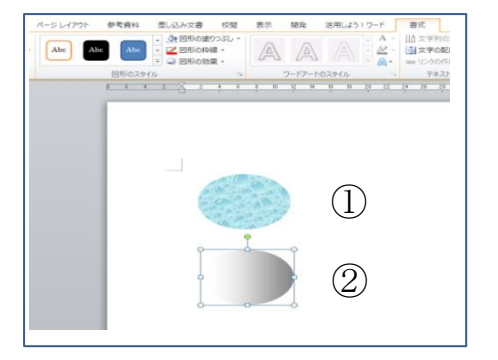

⑤ ②の楕円を①の上に配置する 陰のある楕円になりました

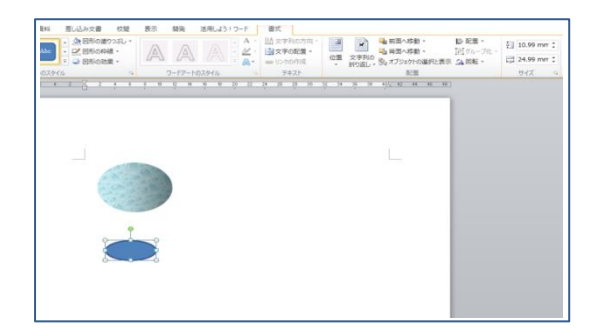

6 風鈴の空洞部分を作ります

「挿入」タブ 「図形」「円」 適当な大きさ

図形を右クリック「図形の書式設定」を表示

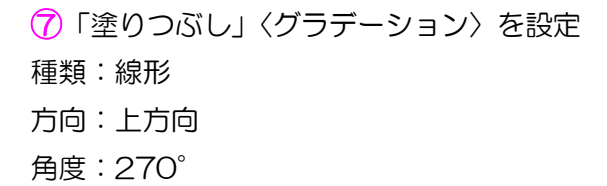

| 分  | 支点 1/2        | 分岐点 2/2 |
|----|---------------|---------|
| 色  | 赤:255         | 色 赤:O   |
|    | 緑:255         | 緑:O     |
|    | 青:255         | 青:〇     |
| 位置 | 置:0%          | 位置:100% |
| 明る | るさ:0%         | 明るさ:0%  |
| 透  | <b>過性:80%</b> | 透過性:50% |

8「図形の枠線」

「線の色」白、背景色 1、黒+基本色 15% 「太さ」0.75pt

9 Bの楕円をAの上に配置する

風鈴の空洞部分が描けました

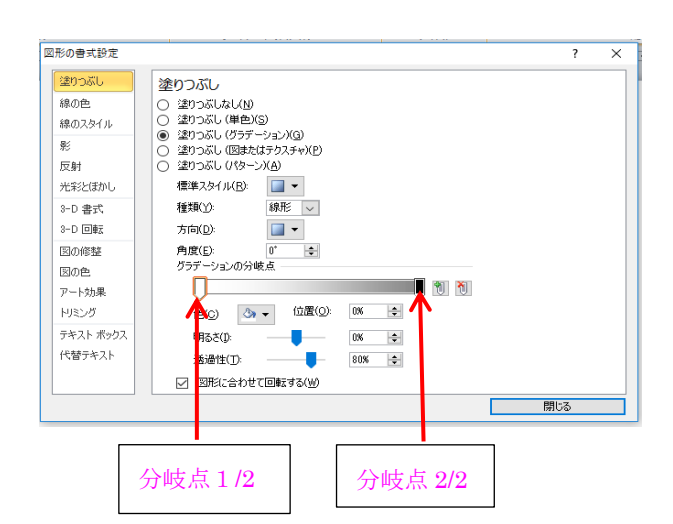

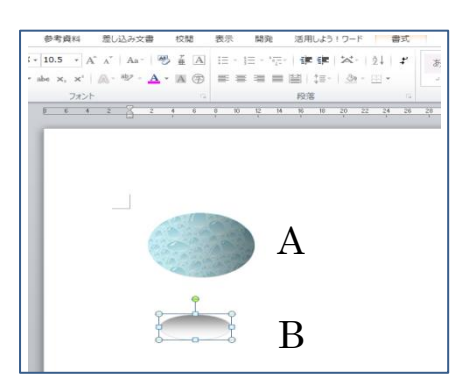

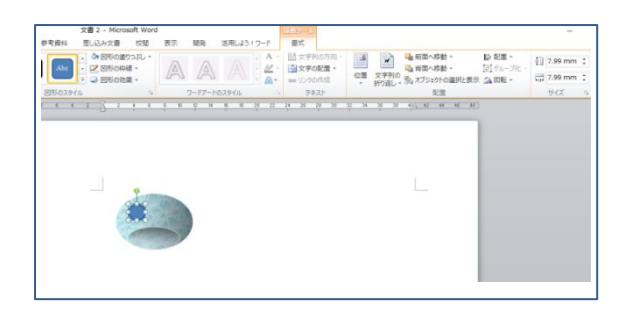

10「光の反射」を付けます

「挿入」タブ 「図形」「円」 サイズ:適当な大きさ 「図形の塗りつぶし」:白 「図形の枠線」:線なし 「図形の効果」:ぼかし「5pt」

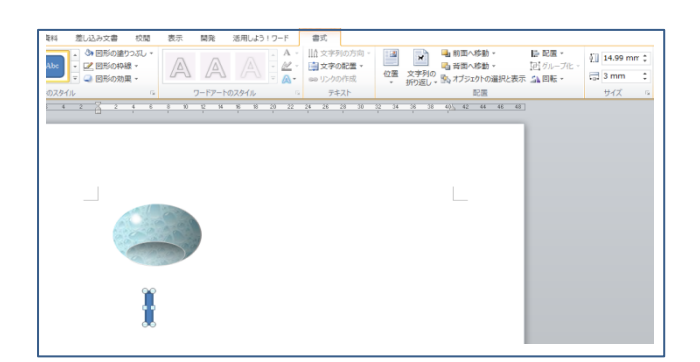

(1)「風鈴本体」の下の舌(ぜつ)を描きます

「挿入」タブ 「図形」「円柱」 サイズ:適当な大きさ

図形を右クリック「図形の書式設定」を表示

|                                                              | K                                                                                                    |       |   |
|--------------------------------------------------------------|----------------------------------------------------------------------------------------------------|-------|---|
| 図形の書式設定                                                      |                                                                                                    | ?     | × |
| 塗りつぶし (()   線の色 ()   線の之久イル ()   彩の方法 ()   泉の声 ()   アート効果 () | 塗りつぶし<br>) 塗りつぶし(単色)(S)<br>) 塗りつぶし(単色)(S)<br>) 塗りつぶし(切またはテクスチャ)(B)<br>) 塗りつぶし(切またはテクスチャ)(B)<br>) 塗りつぶし(パターン)(A)<br>標準スタイル(B):<br>(単元)<br>たけ<br>種類(Y):<br>線形<br>た<br>方向(D):<br>90° ←<br>0°<br>グラデーションの分岐点<br>(1)<br>(1)<br>(1)<br>(1)<br>(1)<br>(1)<br>(1)<br>(1) |       |   |
| - デキスト ボックス<br>代替テキスト                                        | 日本での<br>日本での<br>日本での<br>日本での<br>一の<br>の<br>後<br>通<br>性<br>(1):<br>●<br>の<br>の<br>後<br>・<br>・<br>・<br>・<br>・<br>・<br>・<br>・<br>・<br>・<br>・<br>・<br>・                                                                                                    | 問!'る  |   |
| 分岐                                                           | ī点 1/3 分岐点 2/3 分岐点 3/3                                                                                                    | 17100 |   |

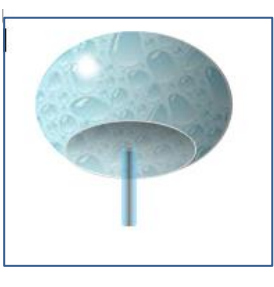

| 分岐点 1/3 | 分岐点 2/3 |  |  |  |
|---------|---------|--|--|--|
| 色 赤:102 | 色 赤:O   |  |  |  |
| 緑:204   | 緑:O     |  |  |  |
| 青:255   | 青:〇     |  |  |  |
| 位置:0%   | 位置:50%  |  |  |  |
| 明るさ:0%  | 明るさ:0%  |  |  |  |
| 透過性:50% | 透過性:50% |  |  |  |

#### 分岐点 3/3

色 赤:102 緑:204 青:255 位置:100% 明るさ:0% 透過性:50%

「図形の枠線」:線なし

「配置グループ」の 「回転」で「上下反転」する

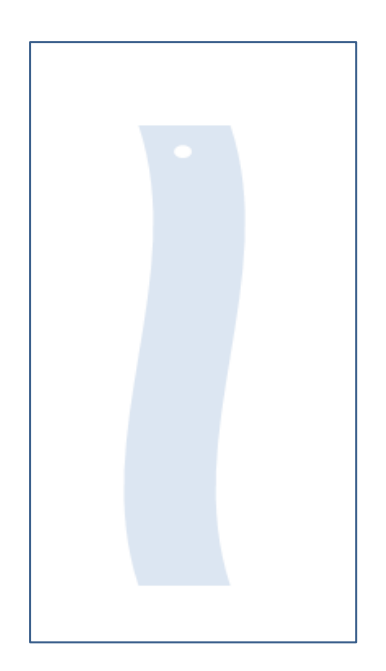

(2)「短冊」を描きます
「図形の種類」:「大波」
「サイズ」:風鈴の大きさに合わせて
「図形の塗りつぶし」:オリーブ
アクセント3白+基本色40%
「図形の枠線」:線なし
右へ90°回転

(3)「短冊を結ぶ穴」を作る
「図形の種類」:円 適当な大きさ
「図形の塗りつぶし」:白
「図形の枠線」:線なし

「短冊」と「穴」はグループ化する

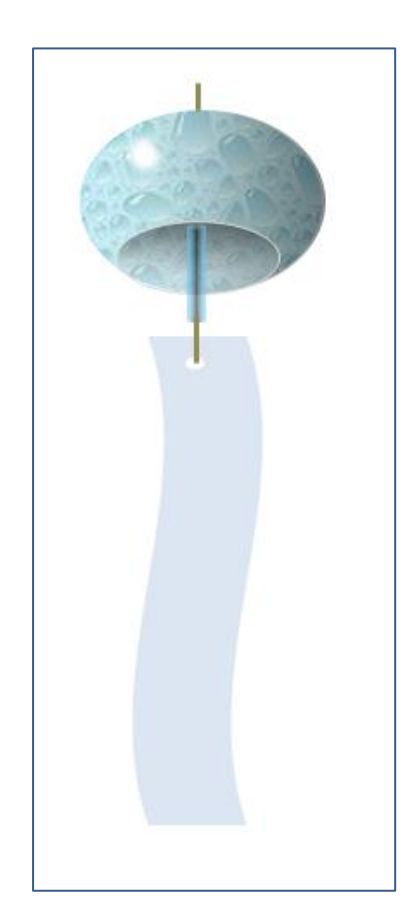

●「風鈴の糸を描く」「短冊と舌の間」と「風鈴の上」2本

「図形」: 直線 「図形の枠線」: ベージュ 背景 2 黒+基本色 50% 「線の太さ」: 1.5PT

完成図をみて組み合わせる

# 2文字落款を作ろう

M-Ishikura

「挿入」タブ→
「テキストボックス」→
「横書きテキストボックスの描画」

適当な大きさのボックスを描きます

(2) 「描画」 ツールの 「書式」 タブをクリック

サイズを 「高さ」「29mm」 「幅」 「29mm」にする

③ テキストボックスの中に文字を入力 「石」の後ろで改行 「倉」

> 「ホーム」タブ 「フォント」から「HG 行書体」 「フォントサイズ」「36」に設定

④ 「ホーム」タブの「段落」グループの右下→
をクリックして「段落」ダイアログボックス
を表示する

「間隔」セクションの 行間を「固定値」 間隔を「32pt」する

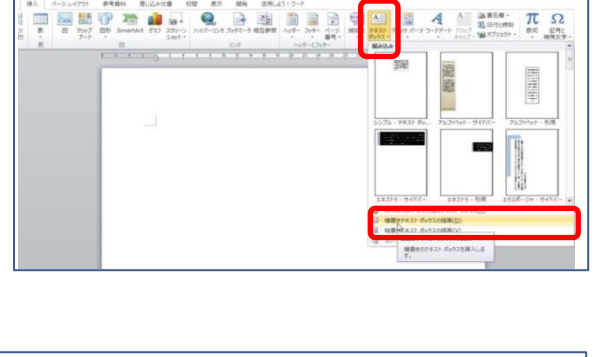

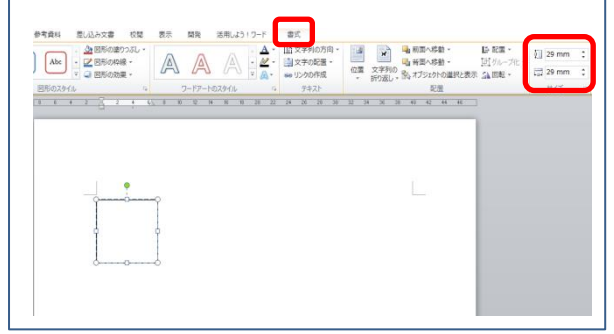

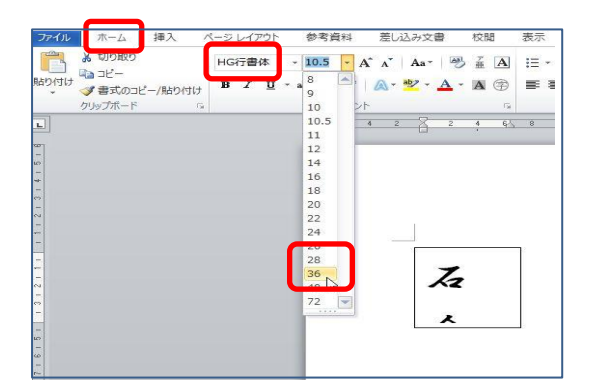

| 段落                                       |                               |                                                                                                    |                                                                                                    |                                                                | ?            | ×  |
|------------------------------------------|-------------------------------|----------------------------------------------------------------------------------------------------|----------------------------------------------------------------------------------------------------|----------------------------------------------------------------|--------------|----|
| インデン                                     | トと行間隔                         | 改ページと改行                                                                                                    | 体裁                                                                                                    |                                                                |              |    |
| 全般一                                      |                               |                                                                                                    |                                                                                                    |                                                                |              |    |
| 配置(                                      | G):                           | 両端揃え                                                                                                    | $\sim$                                                                                                |                                                                |              |    |
| アウト                                      | ライン レベル(                      | (): 本文                                                                                                    | $\sim$                                                                                                |                                                                |              |    |
| インデン                                     | ۱                             |                                                                                                    |                                                                                                    |                                                                |              |    |
| 左(」):                                    |                               | 0字 ≑                                                                                                    | 最初の                                                                                                   | ¥〒( <u>S</u> ):                                                | 幅()):        |    |
| 右(B)                                     |                               | 0字 ≑                                                                                                    | (なし)                                                                                                  | $\sim$                                                         |              | \$ |
| □見<br>☑1<br>間隔                           | によっていた。<br>行の文字数:             | ロファンド層を設定<br>を指定時に右のイン                                                                                                    | .9の(凹)<br>デント幅を自動                                                                                     | 調整する(                                                          | D            |    |
| 段落前                                      | 前( <u>B</u> ):                | 0行 ≑                                                                                                    | 1.100/1                                                                                               |                                                                | TRAVING L    |    |
| 段落行                                      | 爱( <u>F</u> ):                | 0行 💠                                                                                                    | 固定伯                                                                                                   | <u>ē</u> ~                                                     | 32 pt        | ĿН |
| □ 同<br>☑ 1                               | じスタイルの <sup>1</sup><br>ページの行数 | 易合は段落間にスへ<br>で指定時に文字を                                                                                                    | ペースを返りした。<br>行グリッド線につ                                                                                 | <u>れい(C</u> )<br>合わせる( <u>W</u>                                | )            |    |
| プレビュ                                     | -                             |                                                                                                    |                                                                                                    |                                                                |              |    |
| 10 00 00 00 00 00 00 00 00 00 00 00 00 0 |                               | ※前の咲客前の咲客前<br>第前の咲客前の咲客前の<br>第前の咲客前の咲客<br>第前の咲客前の咲客<br>「つうねには「あり里ム」<br>里名。1717年に<br>本には<br>本にの咲客大の咲客大の咲客大<br>客大の咲客大の咲客大<br>客大の咲客大の咲客大 | の快茶 前の咲茶 前<br>の咲茶 前の咲茶 前<br>の咲茶 前の秋茶 前<br>こ <sup>0</sup> 37年671<br>の快茶 次の秋茶 次の秋茶 次<br>の咲茶 次の秋茶 次の秋茶 次 | の改革 前の男<br>の批算 前の男<br>学教予聖人・<br>アイウ 本125<br>の改革 天の男<br>の政事 天の男 | 1 7<br>- 3 7 |    |
| タブ設定                                     | ED                            | 既定に設定(1)                                                                                                    | )                                                                                                    | ОК                                                             | キャン          | セル |

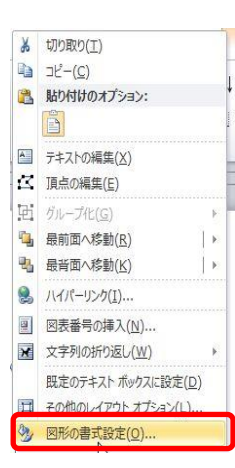

6 横書きテキストボックスの上で
右クリック

「図形の書式設定」をクリック

ダイアログボックスを表示する

「テキストボックス」項目の
「内部の余白」セクションの
「左」を「7mm」
「上」を「4mm」

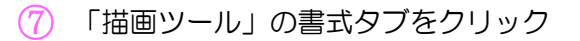

「図のスタイル」グループにある 「図形の塗りつぶし」パレットから「濃い赤」 「ホーム」タブ 「フォントの色」パレットから「白」を選ぶ

8 「描画ツール」の書式タブ

「図形の効果」から 「ぼかし」の「10 ポイント」

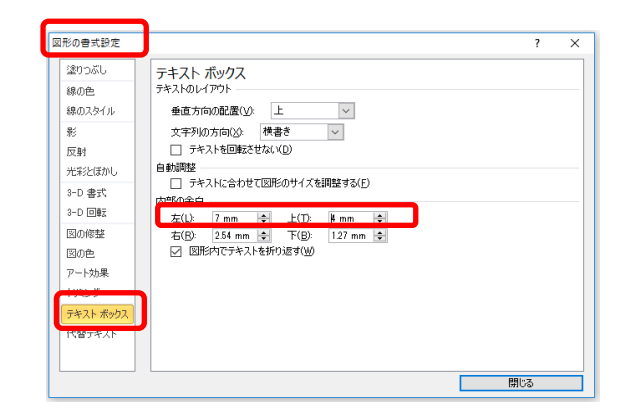

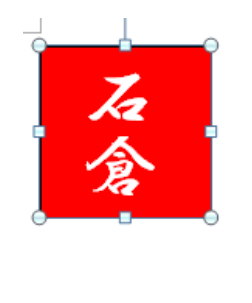

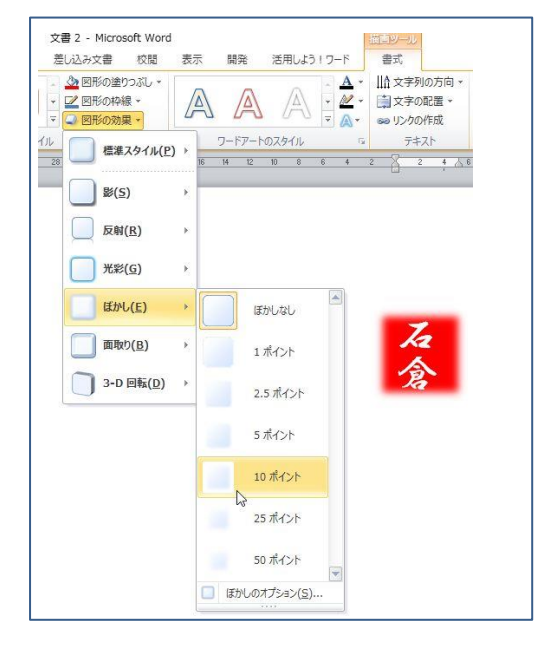

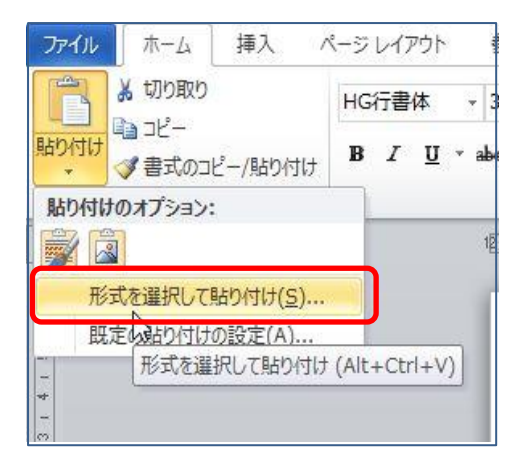

④ 横書きテキストボックスの枠線を「実線」にして

「ホーム」タブ 「コピー」(コピーしたところから少しはなれた ところ) 「貼り付け」下向き▼ 「形式を選択して貼り付け」

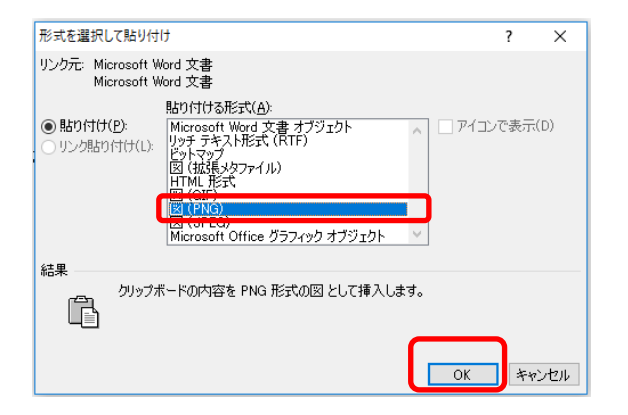

 「形式を選択して貼り付け」ボックスが 表示されるので

「図 (PNG)」をクリック⇒OK

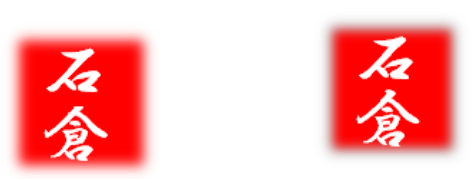

① 左 ⇒ 横書きテキストボックス

右 ⇒ PNG 形式の図に変換された 横書きテキストボックス

### ☆これで2文字落款が完成です☆

完成したオリジナル落款はクイックパーツ機能を使用することで文書パーツとして クイックパーツギャラリーに保存しておくことができます

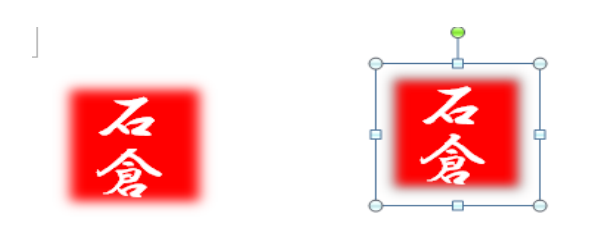

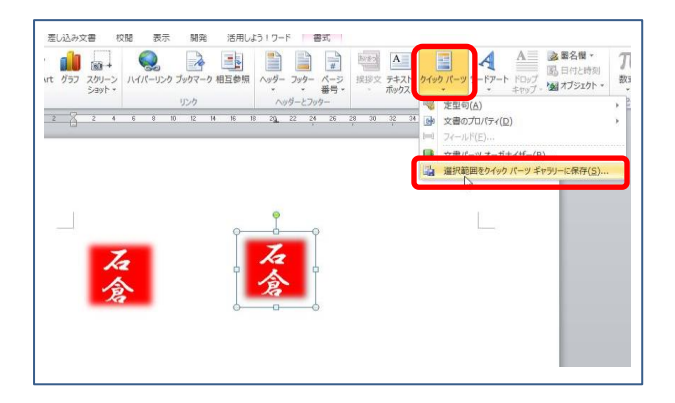

?

 $\times$ 

 $\sim$ 

 $\sim$ 

 $\sim$ 

 $\sim$ キャンセル

新しい文書パーツの作成

ギャラリー(G): クイック パーツ

オプション(の): 内容のみ挿入

2文字落款

全般

保存先(S): Building Blocks.dotx

名前(<u>N</u>):

分類(<u>C</u>):

説明(<u>D</u>):

(12)PNG 形式の図が選択された状態で

> 「挿入」タブ 「テキスト」グループにある 「クイックパーツ」に表示される 「選択範囲をクイックパーツギャラリーに保存」

「新しい文書パーツの作成」の (13)ボックスが表示されます

「名前」「2 文字落款」と入力 ⇒ OK

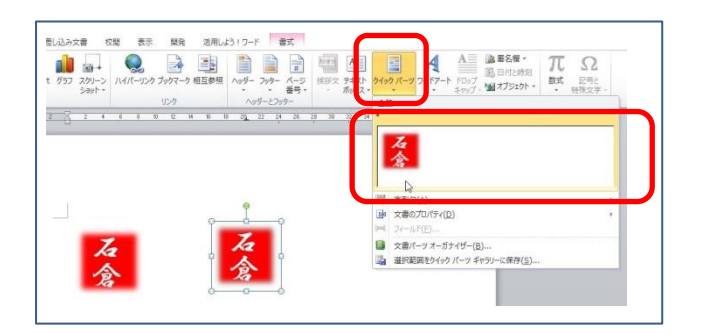

OK

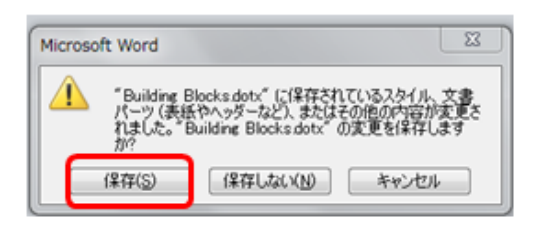

- (14) 「挿入」タブ
  - 「クイックパーツ」をクリックすると メニューに自分の作成した落款が 表示されました

「2 文字落款」というファイル名で「保存」し ておく

最後に Word を終了すると このようなメッセージが表示されるので「保存」 をクリックする

#### 「文書」や「絵」などに「落款」を押す時

「挿入」「テキスト」「クイックパーツ」「落款」をクリックする

(15)

4